高知県災害時聴覚障害者、盲ろう者情報支援等ボランティア登録

## 電子申請システム回答手順

①下記のURLまたはQRコードにアクセスします。

URL:https://apply.e-tumo.jp/pref-kochi-u/offer/offerList\_detail?tempSeq=10609 QRコード: ←スマートフォンのカメラ等で

読み取ってください。

②「利用者ログイン画面」のページに移動しますので、「利用者登録せずに申し込む方はこちら」 をクリックします。

③「手続き説明」画面になりますので、利用規約を確認のうえ「同意する」をクリックします。

④「利用者 I D 入力」 画面になりますので、連絡の取れる電子メールアドレスを登録してください。(確認用の欄にも同じ電子メールアドレスを入力してください)

⑤登録した電子メールアドレスにURLが記載された電子メールが届きます。 URLにアクセスし、表示されている必要事項を入力してください。

「申込み完了」画面が表示され、登録した電子メールアドレスあてに「申込みを受け付けました」 という電子メールが届きましたら申込みは完了です。

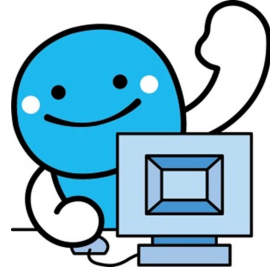